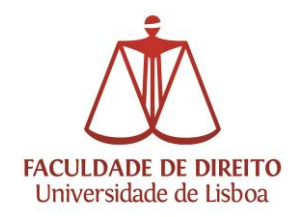

# Tutorial Microsoft Teams

Reuniões em videochamada

## Índice:

| 1. | Instalação (opcional)                  | pág. 2  |
|----|----------------------------------------|---------|
| 2. | Iniciar sessão no MS Teams             | pág. 3  |
| 3. | Iniciar reuniões ou fazer agendamentos | pág. 4  |
| 4. | Configurações avançadas                | pág. 8  |
| 5. | Funcionalidades durante a reunião      | pág. 11 |

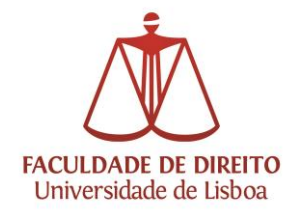

Área de Recursos Técnicos

### Instalação (Opcional)

O Teams pode ser instalado no computador ou funcionar apenas como uma aplicação web através do seguinte endereço: <u>https://teams.microsoft.com/</u>

A instalação no computador é opcional, todavia poderá trazer vantagem na memória consumida durante a sua utilização.

Caso pretenda instalar, descarregue o Microsoft teams em: <u>https://www.microsoft.com/pt-pt/microsoft-teams/</u>

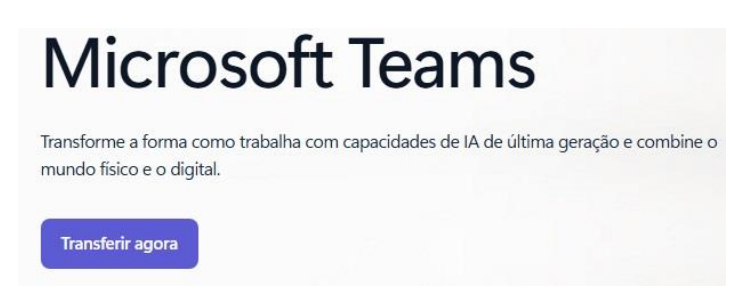

Após concluída a transferência, execute o instalador:

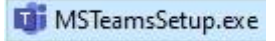

Também pode instalar via Microsoft Store:

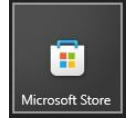

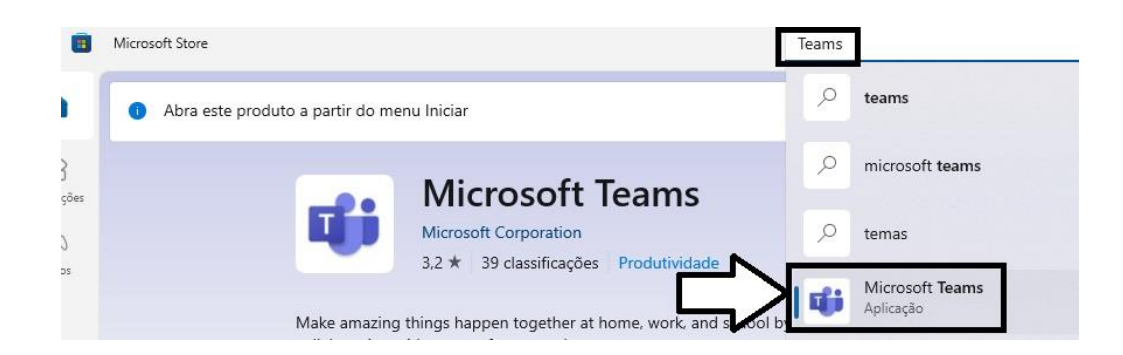

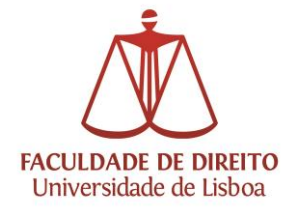

Utilização e funcionalidades do MS Teams:

### Iniciar sessão no MS Teams:

Para participar numa reunião, não precisa de iniciar sessão. Basta escolher o botão "Participar numa reunião" e colocar o código que lhe foi comunicado ou simplesmente aceder ao convite (link) que lhe foi enviado para a reunião.

Para ser o Anfitrião, agendar e/ou iniciar reuniões deve iniciar sessão escolhendo a seguinte opção:

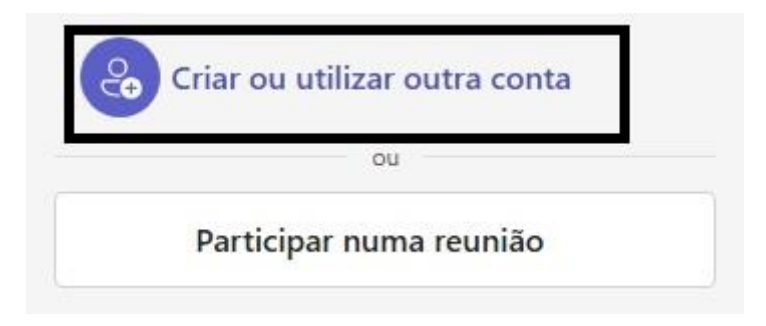

As credenciais a utilizar são as que usa no acesso ao Fénix, variando a terminação: Por exemplo: ruipina@office365.ulisboa.pt

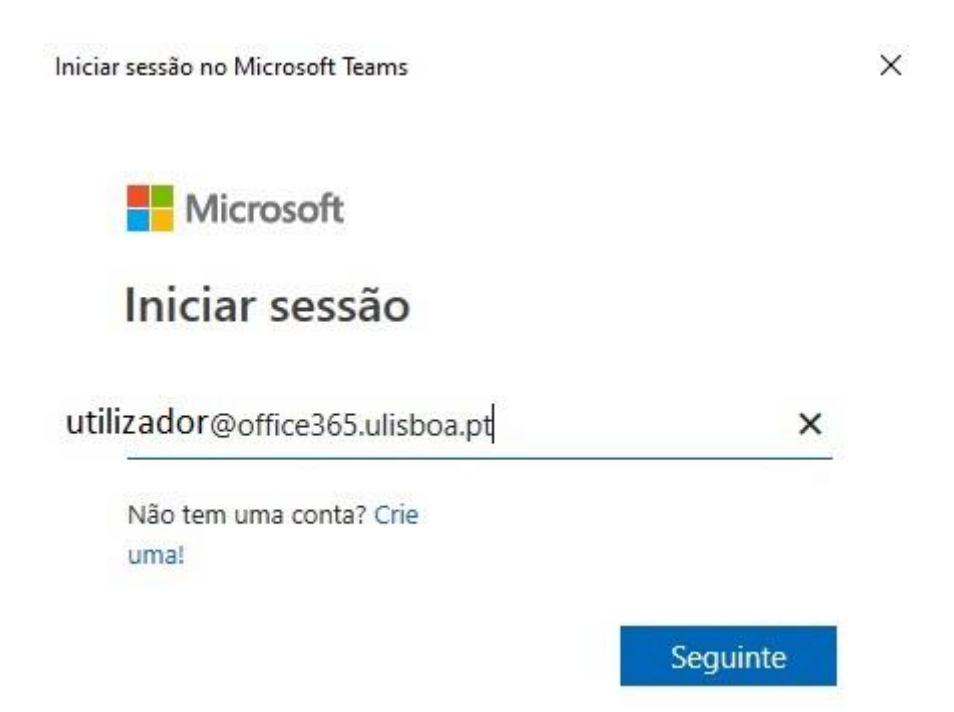

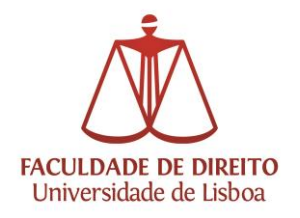

Área de Recursos Técnicos

### Iniciar reuniões ou fazer agendamentos

#### Deverá escolher a opção "Calendário":

| <b>U</b> ji     |                                                     | < > Q Pesquisar (Ct |
|-----------------|-----------------------------------------------------|---------------------|
| )<br>Atividade  | Calendário                                          |                     |
| (=)<br>Conversa | $\fbox$ Hoje $\langle$ $ angle$ maio de 2025 $\lor$ |                     |
| COS<br>Equipas  | 19<br>Segunda-feira                                 | 20<br>Terça-feira   |
| Tarefas         |                                                     |                     |
| Calendário      |                                                     |                     |
| G<br>Chamadas   | 11                                                  |                     |
| OneDrive        |                                                     |                     |
|                 | 12                                                  |                     |
|                 |                                                     |                     |

Pode começar uma reunião com a opção "**Reunir agora**", entrar numa reunião em curso com a opção "**Participar com um ID**" ou dar início a uma nova reunião, conforme imagem infra:

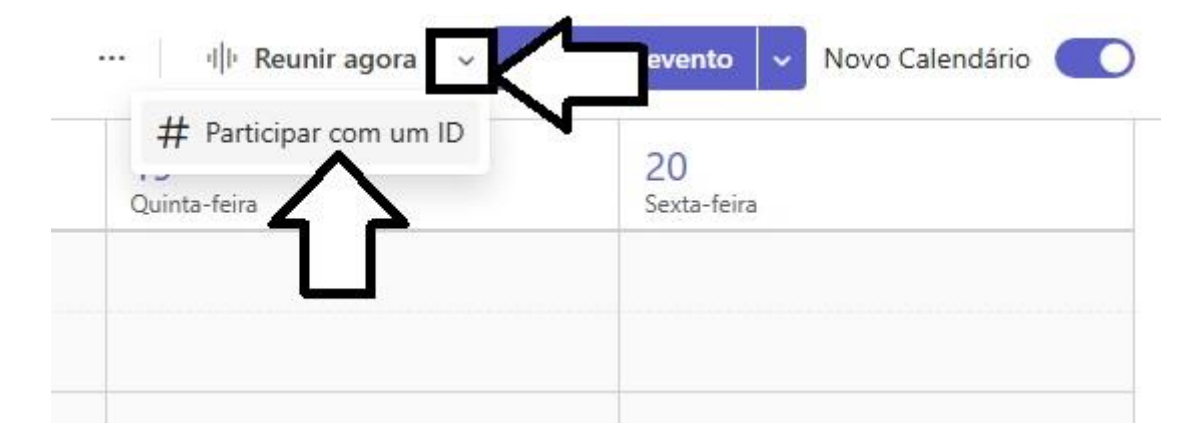

![](_page_4_Picture_0.jpeg)

Poderá efectuar agendamentos de reuniões Teams conforme indicado na imagem infra:

| ۱۱۱۰ Reunir ag | ora 🗸 🕞 Novo evento 🗸 🖌 ndário |
|----------------|--------------------------------|
| 10             | Evento                         |
| Quinta-feira   | 🖃 Reunião de canal             |
|                | Modelos de organização         |
|                | 📮 Webinar                      |
|                | 🖉 Assembleia                   |
|                | 🖵 🖵 Compromisso virtual        |
|                |                                |

Como exemplo, definimos uma reunião semanal, dando o nome à reunião e definindo o horário da mesma; Nota: deverá activar a opção "**Reunião do Teams**":

| Teste - Reunião                                                                                                    |          |                   |
|----------------------------------------------------------------------------------------------------|----------|-------------------|
| Evento Assistente de Agendamento                                                                                                    |          |                   |
| Opções de reunião     ☐ Opções de resposta      ☐ Ocupado      ☐ 15 minutos antes      ☐ Categor     ☐ Categor     ☐ Ca | izar 🗸 🖸 | ) Privado         |
| 🖹 Guardar                                                                                                    | < 5      | ) > ter, 17 de ju |
| Teste                                                                                                    | 11       |                   |
| Convidar participantes Opcional Opcional                                                                                                    | 12       |                   |
| [17/06/2025 □ 13:00 ∨ para 13:30 ∨ ⊕ Contraction Tornar periódico Todo o dia     ]                                                                                                    | - 12     | Dec 12.00 ès 12.2 |
| Adicionar uma sala ou localização     Evento presencial                                                                                                    | 13       | O O               |
| Escreva / para inserir ficheiros e muito mais                                                                                                    | 14       |                   |
|                                                                                                    | 15       |                   |
|                                                                                                    |          |                   |

![](_page_5_Picture_0.jpeg)

Regressando ao quadro do calendário, teremos a reunião agendada:

|   | 😰 Teste Reunião do Microsoft Teams | <b>ං</b><br>ද |
|---|------------------------------------|---------------|
| 1 |                                    |               |

Poderemos obter a ligação para a reunião, para convite dos participantes, de duas formas:

1. Clicar na reunião, na vista de calendário, depois em "Copiar ligação de participação", conforme imagem infra:

|         | Teste                                                                                  | 2 |
|---------|----------------------------------------------------------------------------------------|---|
|         | Cl Participar v a<br>Cl Participar na reunião do Teams                                 |   |
| <u></u> | <ul> <li>Copiar ligação de participação</li> <li>Reuniao do Microsoft leams</li> </ul> |   |
|         | 🖉 Editar 🗸 🖾 Eliminar 🗸                                                                |   |

2. Clicar com o botão direito do rato na reunião e selecionar a opção "Copiar ligação da reunião":

| <b>17</b><br>Terça-feira           | € 18<br>Quarta-feira           |
|------------------------------------|--------------------------------|
| 😰 Teste Reunião do Microsoft Teams | Participar na reunião do Teams |
|                                    | Copiar ligação da reunião      |
|                                    | Editar                         |
|                                    | Símbolo                        |

![](_page_6_Picture_0.jpeg)

A ligação passará para a área de transferência, para posterior colagem (control + V) ou "colar", em Windows, ou cmd + V em MacOS.

Em alternativa, os participantes poderão entrar na reunião com o ID da mesma, as informações sobre a reunião (ID e código de acesso) podem ser vistas abrindo a mesma no calendário:

# Microsoft Teams Precisa de ajuda?

Participar na reunião agora

ID da Reunião: 384 837 629 826 1 Código de acesso: UW6mM7sM

Para dar início à reunião, deverá selecionar a mesma e depois clicar em "Participar":

| 📝 Teste                               | 2                                                                                                    |
|---------------------------------------|----------------------------------------------------------------------------------------------------|
| 🗘 Participar 🖌 🕞 Conversa             |                                                                                                    |
| 🕒 ter, 17/06/2025 13:00 – 13:30 Série |                                                                                                    |
| Reunião do Microsoft Teams            |                                                                                                    |
|                                       | <ul> <li>Teste</li> <li>Participar &lt; <p>Conversa     <li>ter, 17/06/2025 13:00 – 13:30 Série \$\$\$</li> <li>Reunião do Microsoft Teams</li> </p></li></ul> |

Surgirá um quadro para configurações de vídeo e áudio:

| A sua câmara está desligada                                                                                                    |                             | Áudio do computador        | 0         |
|----------------------------------------------------------------------------------------------------|-----------------------------|----------------------------|-----------|
| A sua câmara está desligada  A sua câmara está desligada A sua câmara está desligada A | N4                          | Configuração personalizada | -0-<br>-0 |
| Image: Constraint of the second second se                  | A sua câmara está desligada | & O C C                    |           |
| Audio da sala       Não utilizar áudio                                                                                                    |                             | & Áudio do Telefone        |           |
| Não utilizar áudio                                                                                                    |                             | 💭 Áudio da sala            |           |
|                                                                                                    | \$                          | 🕅 Não utilizar áudio       | ל ד       |

Após esta configuração, deverá clicar em "Participar agora".

![](_page_7_Picture_0.jpeg)

### Configurações avançadas: lobby, sala de espera, gravação, etc.:

Aquando da criação da reunião, clicar em "Opções de reunião":

| Novo evento                   |               |             |                      |         |
|-------------------------------|---------------|-------------|----------------------|---------|
| Evento Assistente de Agendame | ento          |             |                      |         |
| ô3 Opções de reunião          | de resposta 🗸 | 🖾 Ocupado 🗸 | 🕒 15 minutos antes 🗸 | 🗷 Categ |
|                               | Â.            |             |                      |         |
| 🛱 Guardar                     |               |             |                      |         |
| Adicione um título            |               |             | 🚺 🖸 Reunião do       | Teams   |
|                               |               | ~~          |                      | 4       |

Para admitir manualmente a entrada de cada participante, deverão ser selecionadas as seguintes opções:

| Оро   | ões da reunião          |                                                                                                    | ×                       |
|-------|-------------------------|----------------------------------------------------------------------------------------------------|-------------------------|
| 🔳     | Acesso à reunião        | 🗈 Acesso à reunião                                                                                                    | Ť                       |
| 9     | Funções                 | Quem pode ignorar o lobby?                                                                                                    | - 1                     |
| ((•)) | Ferramentas de produção | Mesmo que lodos sejam selecionados, sua política da organização poderá exigir que                                                                                                    |                         |
| Q     | Participação            | de uma organização confiável ingresse. Isso pode incluir pessoas ingressando sem un<br>pessoas de organização confiável ingresse e pessoas participando por telefone                                                                                               | çao ou<br>na conta,     |
| ۲     | Gravação e transcrição  | Consiste organizações não connaveis e pessoas participante or telefone.                                                                                                    |                         |
| Ð     | Copilot e outras IA     | Somente organizadores e co-organizadores                                                                                                    | ~                       |
|       |                         | As pessoas discando podem ignorar o lobby                                                                                                    |                         |
|       |                         | Os participantes com um link de registro podem ignorar o lobby<br>Para eventos públicos, qualquer pessoa com acesso a um link de inscrição pode<br>participar. Para eventos privados, somente as pessoas da sua organização que se<br>inscreveram podem ingressar. | $\overline{\mathbf{N}}$ |
|       |                         | Quem pode admitir do lobby                                                                                                    |                         |
|       |                         | Organizadores e co-organizadores                                                                                                    | ~                       |
|       | $\Box$                  | Anunciar quando as pessoas discarem para ingressar ou sair                                                                                                    |                         |

![](_page_8_Picture_0.jpeg)

Área de Recursos Técnicos

### Após o início da reunião, no separador "Pessoas":

| O 03:52 cc | (=)<br>onversa Pessoas | Levantar mão | (;)<br>Reagir | ⊞<br>Vista | )<br>Saias | +<br>Apps | Mais | Câmara | × | Microfone | ∼ Part |
|------------|------------------------|--------------|---------------|------------|------------|-----------|------|--------|---|-----------|--------|

Poderá admitir cada participante, clicando no visto, ou na cruz caso não pretenda admitir o participante na sala de espera:

![](_page_8_Picture_5.jpeg)

![](_page_9_Picture_0.jpeg)

Caso não seja necessário admitir manualmente todos os participantes, deverão ser selecionadas as seguintes opções:

| 🗈 Acesso à reunião                                                                                                    |                              |
|----------------------------------------------------------------------------------------------------|------------------------------|
| Quem pode ignorar o lobby?<br>Mesmo que Todos sejam selecionados, sua política da organização poderá exigir que<br>determinados participantes aguardem no lobby até que um membro da sua organiz<br>de uma organização confiável ingresse. Isso pode incluir pessoas ingressando sem o<br>pessoas de organizações não confiáveis e pessoas participando por telefone. | ie<br>zação ou<br>uma conta, |
| Todos                                                                                                    | $\sim$                       |
| As pessoas discando podem ignorar o lobby                                                                                                    |                              |
| Os participantes com um link de registro podem ignorar o lobby<br>Para eventos públicos, qualquer pessoa com acesso a um link de inscrição pode<br>participar. Para eventos privados, somente as pessoas da sua organização que se<br>inscreveram podem ingressar.                                                                                                    |                              |

Para que todos os participantes possam apresentar conteúdos ou partilhar o ecrã, deverá ser selecionada a seguinte opção:

| Quem pode apresentar?                     |   |
|-------------------------------------------|---|
| Todos                                     | ~ |
| ✓ Todos                                   |   |
| Pessoas na minha organização e convidados |   |
| Pessoas específicas                       |   |
| Somente organizadores e co-organizadores  |   |

Para controlo de apresentações e partilha de ecrã, poderá ser habilitada a funcionalidade "Sala de espera":

### (··) Ferramentas de produção

#### Habilitar sala de espera

Permite que organizadores e apresentadores verifiquem o compartilhamento de áudio, vídeo e conteúdo antes que os participantes sejam aceitos. Para usar este recurso, torne alguém um apresentador e ative-o antes do início da reunião.

![](_page_10_Picture_0.jpeg)

### Para gravação da reunião na cloud (OneDrive da ULisboa), deverá ser habilitada a seguinte opção:

![](_page_10_Picture_3.jpeg)

• Poderemos restringir o acesso de participantes adicionais conforme a seguinte imagem:

![](_page_10_Picture_5.jpeg)

• É possível remover/adicionar participantes (temporária ou permanentemente):

![](_page_10_Picture_7.jpeg)

![](_page_11_Picture_0.jpeg)

• Para voltar a adicionar à reunião o(s) participante(s) removido(s):

![](_page_11_Picture_3.jpeg)

• Alteração de vistas (galeria/orador/etc.):

![](_page_11_Picture_5.jpeg)

![](_page_12_Picture_1.jpeg)

• Para partilha de ecrã e controlo remoto, clicar na opção "**Partilhar**" e posteriormente escolher se se pretende partilhar o ecrã ou uma janela específica:

![](_page_12_Picture_3.jpeg)

 Para conceder acesso remoto, deverá clicar na opção "Atribuir controlo" e selecionar o participante:

![](_page_12_Picture_5.jpeg)

• Sair ou terminar a reunião:

![](_page_12_Picture_7.jpeg)